## 2. HTML - Travaux Pratiques

Introduction à HTML : Hyper Text Markup Language

Un fichier rédigé en HTML doit être suffixé par .html ou .HTML

Exemple 1

Recopiez l'exemple d'une structure de document HTML :

```
<html> Début de l'en-tête
<head>
<title> Inserez_votre_titre_ici </title>
</head> Fin de l'en-tête
<body> Début du corps
Le_texte_de_votre_page_ici
</body> Fin du corps
</html> Fin de page
```

 Ajoutez quelques lignes de texte en utilisant les balises <BR>, <P> (p.1.3), les accents, des caractères spéciaux > (p.1.4)

Ajoutez quelques lignes de texte pour mettre certaines parties du texte en gras, en l'italique, etc... changez la taille pour voir toutes les dimensions -H1 - H6 (p.1.5, 1.6)

<u>Exemple 2</u> Recopiez l'exemple suivante:

<HTML> <HEAD> <TITLE> Ma page Web personnelle </TITLE> </HEAD> <BODY> <CENTER> <H1> Bienvenue sur ma page </H1> </CENTER> <H2> Qui je suis :</H2> Je m'appelle <B> Malinowski </B> et j'habite & agrave; <I> Paris </I> <P> <HR> <H2> Ce que je fait dans la vie :</H2> Je travaille chez Société Microsoft <BR> J'ai une formation de Informatique <BR> J'ai étudié à la fac de Paris <P> </BODY> </HTML>

Vérifiez le résultat sous Microsoft Internet Explorer: **Bienvenue sur ma page Qui je suis :** Je m'appelle **Malinowski** et j'habite à *Paris*  **Ce que je fait dans la vie : Je travaille chez Societe Microsoft** J'ai une formation de Informatique J'ai étudié à la fac de Paris

Dans le fichier d'exemple 1 ajoutez les listes p.1.7. Changez du marqueur

<UL TYPE="disc"> ou <UL TYPE="square"> ou <UL TYPE="circle">.

Dans le fichier d'exemple 2 insérez des images, partant du principe que l'image est dans le même répertoire :

<IMG SRC="nom\_de\_l'image.gif"> : Insertion d'une image GIF <IMG SRC="nom\_de\_l'image.jpg"> : Insertion d'une image JPEG

- > alignez l'image par rapport à du texte d'après p.1.8
- Réaliser une page (en modifiant celle d'exemple 2) avec l'insertion des liens (p.1.9) et des images
- Dans le fichier d'exemple 1 ajoutez d'un tableau de 3 lignes de 2 cellules (p.1.10). Changez la taille du cadre autour du tableau, alignement, contenu des cellules.

Recopiez un tableau avec cellules fusionnées (enregistrez sous le nom exemple3) suivante:

```
<!DOCTYPE HTML "-//W3C//DtD HTML 4.0//EN">
<!-- facultatif -->
<HTML>
<HEAD>
<TITLE> exemple tableau </TITLE>
</HEAD>
<BODY>
<TABLE BORDER> <!--Debut de tableau-->
<TR> <!-- Début de rangée-->
<TH COLSPAN=3> Confiserie </TH> <!--cellule étendue sur 3 colonnes-->
</TR> <!--fin de rangée>
<TR> <!-- début de rangée-->
<TH> Ventes mensuelles </TH>
<TH> Mars </TH>
<TH> Avril </TH>
</TR> <!--fin de rangée-->
<TR> <!-- début de rangée-->
<TH> Carambar </TH>
<TD>125 </TD>
<TD>256 </TD>
</TR> <!-- fin de rangée -->
<TR> <!-- debut de rangée-->
<TH> Fraise Tagada> </TH>
<TD> 320,6 </TD>
<TD> 330,6 </TD>
</TR> <!--fin de rangée-->
</TABLE> <!--fin de tableau-->
</BODY>
</HTML>
```

Résultat produit par Internet Explorer

| Confiserie        |       |       |
|-------------------|-------|-------|
| Ventes mensuelles | Mars  | Avril |
| Carambar          | 125   | 256   |
| Fraise Tagada>    | 320,6 | 330,6 |

Réalisez en HTML le tableau suivante (enregistrez sous le nom exemple4):

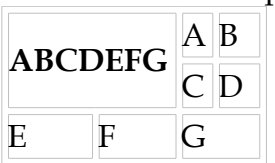

- Dans le fichier d'exemple 2 changez les fonds d'écran et les couleurs de votre page (p.1.11).
- Project réalisez votre propre page Web a partir de la présentation en Power Point (Ière semestre)